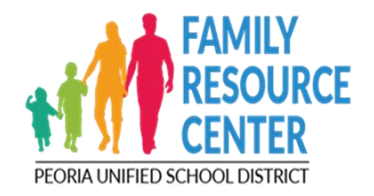

# Atención: Nuevo sistema de registro en línea

El Centro Unificado de Recursos Familiares de Peoria ofrece una variedad de actividades GRATUITAS para familias con niños de 0 a 5 años. Pasaremos a un sistema de registro en línea llamado Eleyo. Por favor siga las instrucciones a continuación para registrarse en futuras clases.

#### Pasos para registrarse:

1. Vaya a la página de inicio de registro del Centro de Recursos Familiares en: https://peoriaunified.ce.eleyo.com/familyresourcecenter

Verá los Pasos para registrarse en esta página. A continuación se muestran capturas de pantalla de los distintos pasos.

- 2. Complete el Formulario de Participación de los Padres. (Verá el enlace al formulario en las instrucciones). Este formulario debe ser completado por todos los participantes antes de su primera clase. Si no está seguro de haberlo completado, hágalo de nuevo. Siga este enlace para completar el formulario. Formulario de participacion
- Configura una cuenta de Eleyo. Eleyo es nuestro sistema de registro en línea. Para configurar una nueva cuenta, haga clic en el siguiente enlace: <u>ELEYO</u>

Al hacer clic en el enlace de ELEYO, verá la siguiente pantalla. (Si ya tiene una cuenta de Eleyo, consulte la sección de preguntas frecuentes en la parte inferior de la página de inicio de registro de FRC, o más abajo).

4. Una vez que tenga una cuenta de Eleyo, regrese a la página de inicio (o puede continuar a través de Eleyo). Desde allí, puede seleccionar cualquiera de las categorías de actividades (es decir, actividades de interacción entre padres e hijos) y será llevado al sistema de registro en línea. Una vez allí, puede buscar y seleccionar sus cursos, ponerlos en su carrito y pagar. <u>TODOS LOS CURSOS</u> DIRÁN QUE HAY LISTA DE ESPERA. POR FAVOR, REGÍSTRESE EN LA LISTA DE

**ESPERA, SERÁ TRASLADADO A LA CLASE SI HAY ESPACIO DISPONIBLE**. Todas las actividades son GRATUITAS, pero debes completar el proceso de pago.

5. Recibirá un correo electrónico de Peoria Unified Community Education que confirma que ha sido inscrito en la lista de espera. Una vez que se completen las clases, recibirá otro correo electrónico de que está registrado.

## ¿Preguntas? ¡Contáctenos!

#### (623-773-6679)

#### familyresourcecenter@pusd11.net

#### **PREGUNTAS FRECUENTES:**

#### 1. Todos los cursos dicen que hay lista de espera. ¿Qué debo hacer?

Debido a la forma en que funciona el sistema, todos los participantes se inscribirán primero en una lista de espera. **POR FAVOR, INSCRÍBASE EN LA LISTA DE ESPERA PARA TODAS LAS CLASES A LAS QUE DESEE ASISTIR.** Recibirás un correo electrónico indicando que estás en la lista de espera. Este proceso garantiza que todas las familias tengan oportunidades de participar. Se le inscribirá en las clases dentro de los 10 días posteriores a la inscripción. Al inscribirse, recibirá un segundo correo electrónico que indica que está inscrito.

¿Preguntas? Llámenos al 623-773-6698 o 623-773-6691

# 2. ¿Cómo me comunico con el Centro de Recursos Familiares para obtener ayuda con la inscripción?

Puede comunicarse con el Centro de Recursos Familiares al 623-773-6698 o al 623-773-6691. También puede enviar un correo electrónico a <u>familyresourcecenter@pusd11.net</u>.

#### 3. ¿Cómo puedo crear una cuenta de Eleyo?

Puede configurar una cuenta de Eleyo haciendo clic en este enlace: Cuenta de Eleyo

#### 4. Ya tengo una cuenta de Eleyo para otro distrito escolar. ¿Necesito configurar otro?

Podrás utilizar su mismo usuario y contraseña con cualquier distrito de Eleyo. Para usar su cuenta actual de Eleyo, vaya a <u>https://peoriaunified.ce.eleyo.com/familyresourcecenter</u> y

haga clic en el botón azul "**sign in**" (inicia sesión) en la parte superior derecha. Luego, use su nombre de usuario y contraseña existentes para iniciar sesión. A partir de ahí, se le presentará una pantalla que dice: "You are trying to log into a new organization that uses Eleyo. You haven't logged into Peoria Unified Community Education before" ("Está intentando iniciar sesión en una nueva organización que utiliza Eleyo. No has iniciado sesión en la Educación Comunitaria Unificada de Peoria antes"). Continúe y haga clic en "continue" (continuar) y luego podrá navegar por el sitio desde allí.

#### 5. ¿Cómo puedo obtener ayuda con el registro?

Puede llamar al Centro de Recursos Familiares al 623-773-6698 o al 623-773-6691.

Puede enviar un correo electrónico al Centro de Recursos Familiares al familyresourcecenter@pusd11.net.

### Actualizaciones de inscripción del Centro de Recursos Familiares:

1) Al registrarse en Eleyo, **cree solo una cuenta por familia usando el nombre del padre/cuidador.** Luego, agregue a los miembros de su familia (hijos, cónyuge, etc.) a la cuenta utilizando la función "administrar relaciones".

2) *Al registrarse para las Interacciones y Eventos de Padres e Hijos en Eleyo, registre solo a su hijo o hijos.* Se adjuntará al adulto asociado con el niño o los niños, ya que es el usuario de la cuenta. Asegúrese de haber agregado a sus hijos a su cuenta de padres.

3) *Al registrarse para los talleres para padres y las conexiones de padres en Eleyo, regístrese solo para adultos.* Si la actividad ofrece cuidado de niños en la descripción, tenga en cuenta el número de niños que traerá en la sección de comentarios al inscribirse en el curso

4) El Centro de Recursos Familiares ofrecerá algunas clases varias veces durante el mes (es decir, Arte de Proceso). Cada actividad será diferente en cada fecha y en cada sitio, a menos que se especifique en la descripción. Por lo tanto, no dude en inscribirse en varias clases si está interesado en asistir a más de una de cada tipo. Ocasionalmente, se ofrecerá un curso duplicado (el mismo curso en cada sitio). Le informaremos si este es el caso para que pueda decidir qué fecha/lugar elegir.

5) Hemos añadido una **sección de "comentarios"** a cada sección de la clase. Si desea especificar una preferencia de fechas para la clase o tiene otros comentarios, inclúyalos en esta sección. 6)

6) Las descripciones de las clases estarán disponibles en el sitio web del Centro de Recursos Familiares en "registro de actividades", junto con el calendario, si desea revisarlas antes de registrarse. También puedes hacer clic en "ver todo" en la página de Eleyo y podrás ver todas las actividades que están disponibles para registrarse. Alternativamente, puede buscar una clase/actividad utilizando la función de búsqueda en Eleyo.